## 成果報告の手続き

以下の手順に従って、ファイルを2つ (Excel ファイル・PDF ファイル)を提出してくだ さい。<u>https://project.ccs.tsukuba.ac.jp/e/MCRP2024</u> へ進み、まずログインしてください。

## (I) Excel ファイルのアップロード

① 左メニューの「Proposal submission」をクリック

| MCRP-2022                 |   |  |
|---------------------------|---|--|
| Proposal submission       | _ |  |
| List of approved projects |   |  |
| Progress reports          |   |  |
| Member registration       |   |  |
| Flow of process           |   |  |
| For project leaders       |   |  |
| Contact                   |   |  |
| project-register@ccs.tsu  |   |  |

- ② 課題タイトルをクリック
- ③ 「Go to contribution」をクリック

Call for Abstracts

There are no materials yet.

(4)

|               | Project title                                                     | Withdraw 🖉 🕒 |
|---------------|-------------------------------------------------------------------|--------------|
| Accepted      | submitted this abstract and it was finally accepted<br>as MCRP-S. | for track    |
| Presenta      | ation Materials の右の鉛筆マークを                                         | をクリック        |
| @ Presentatio | on Materials                                                      | 2            |

- (注) 今年度は既にエクセルファイルが1つ存在。ファイル名はこれとは異なるものにしてください。
- ⑤ 「Upload files」をクリックし、エクセルファイルをドラッグ&ドロップ
- ⑥ その下の Protected を「YES」にする

| Protected | NO  |
|-----------|-----|
|           |     |
| Protected | YES |

⑦ 最後に「Upload」ボタンを押してファイルをアップ

## (II)成果報告書のアップロード

- ① ワードファイルを PDF ファイルに変換・保存する
- ② 左メニューの「Progress reports」をクリック

| MCRP-2022                 |  |  |
|---------------------------|--|--|
| Proposal submission       |  |  |
| List of approved projects |  |  |
| Progress reports          |  |  |
| Member registration       |  |  |
| Flow of process           |  |  |
| For project leaders       |  |  |
| Contact                   |  |  |
| Contact                   |  |  |
| project-register@ccs.tsu  |  |  |
|                           |  |  |

③ 「Submit paper」をクリック

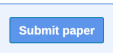

- ④ ①で作成した PDF ファイルをドラッグ&ドロップ
- ⑤ 「Save」ボタンを押してファイルをアップ
- (注) 必ず PDF ファイルへ変換すること

(注)報告書に不備があった場合には、コメント付きで差し戻しとなる。Indico account に登録されたアドレスにメール連絡あり。これに対応しないと未提出と見做される。